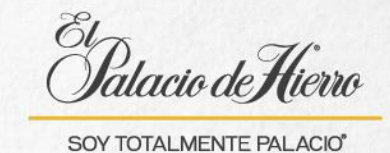

## ¿Cómo realizar el cambio de vendedor asignando cada artículo?

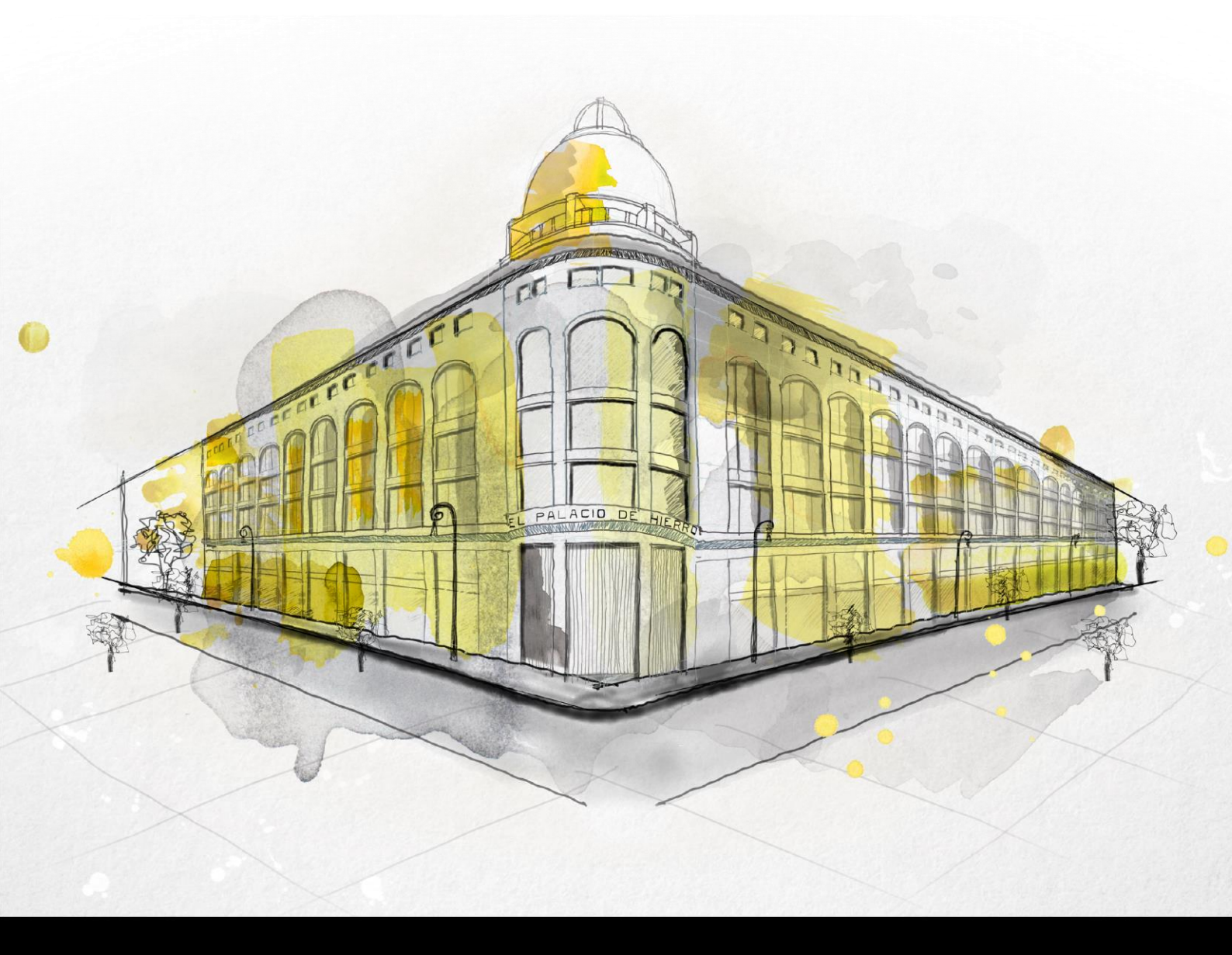

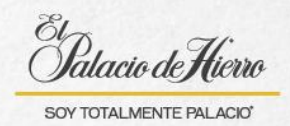

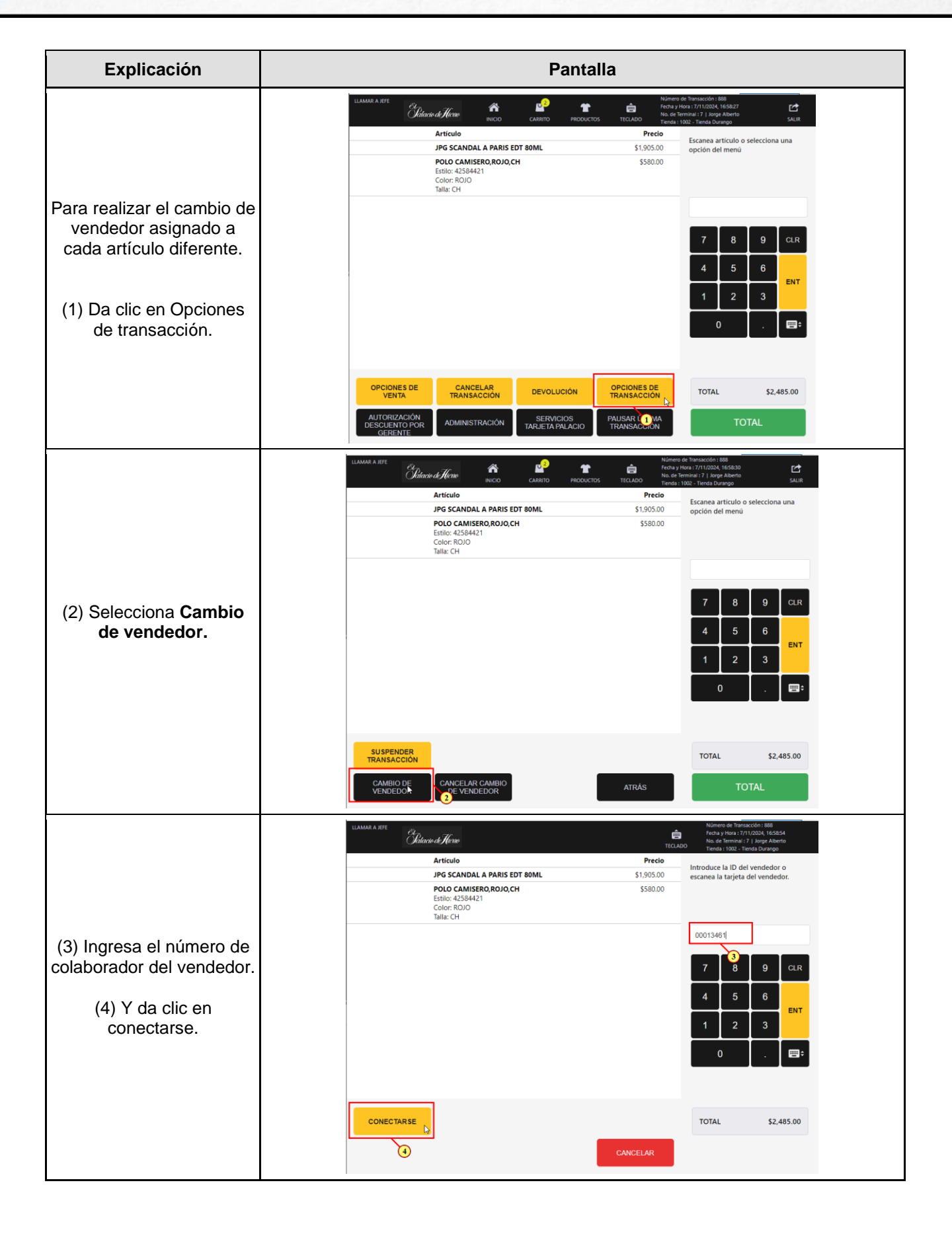

1

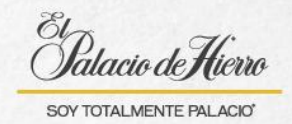

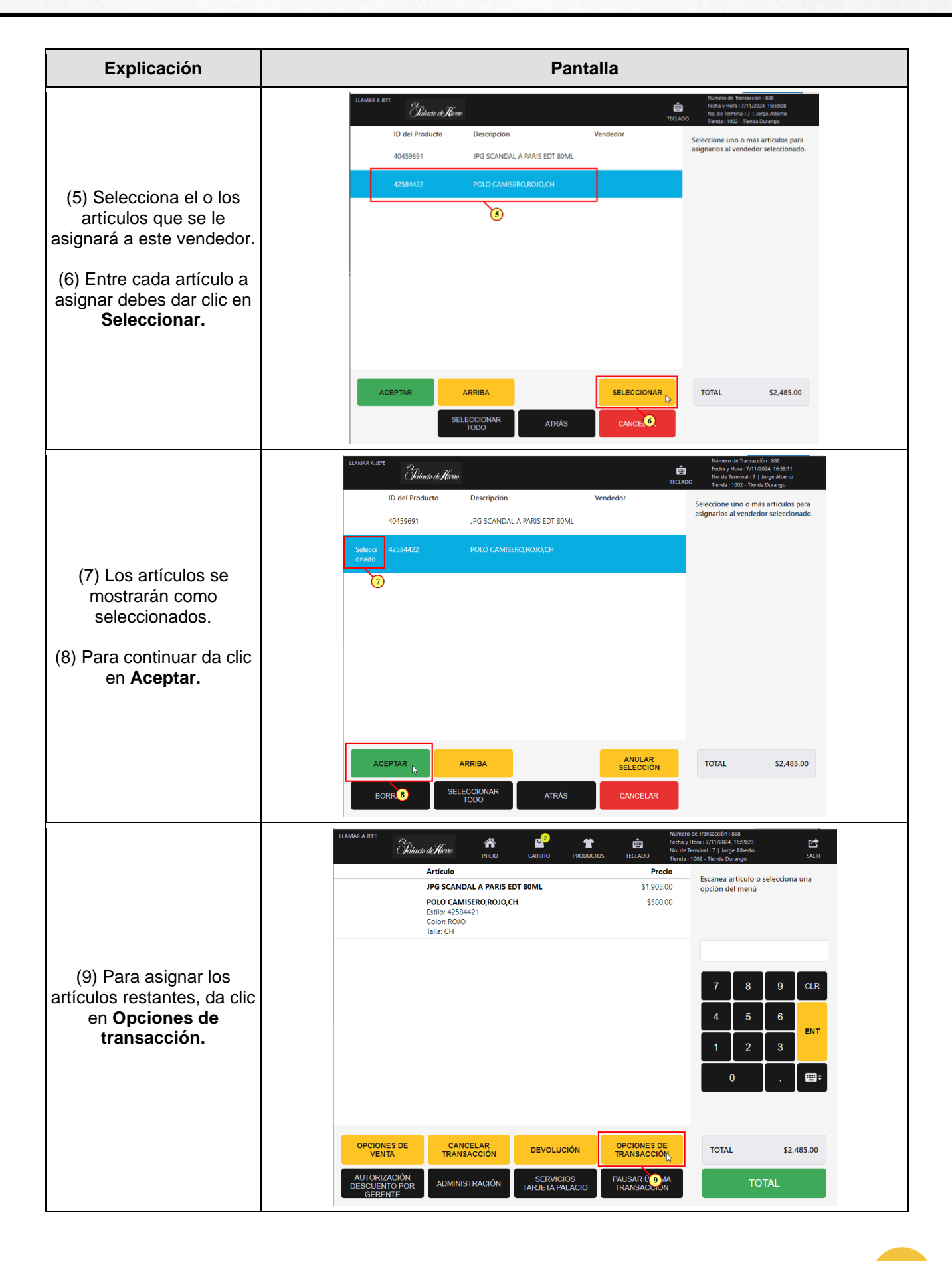

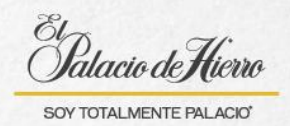

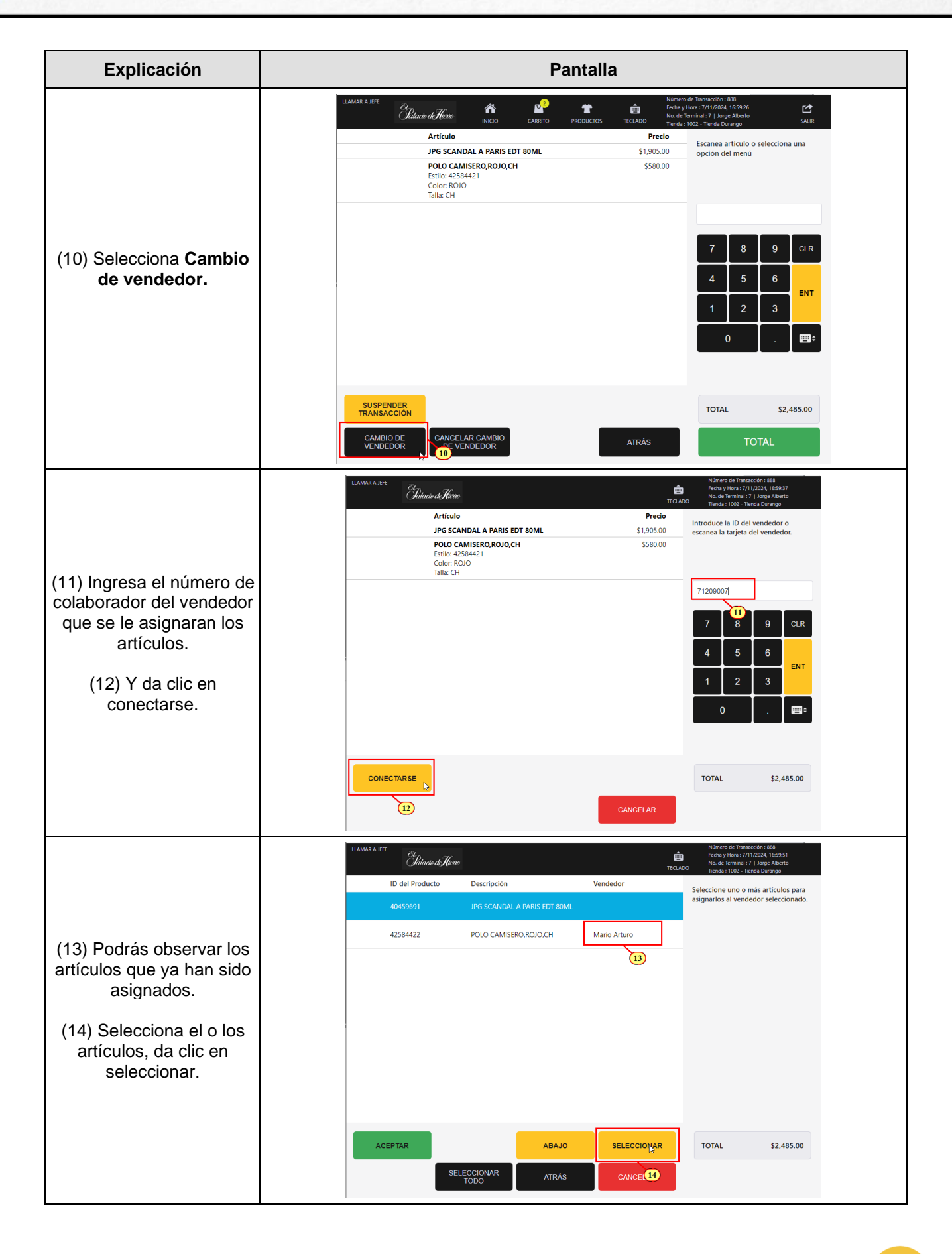

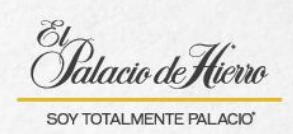

| Explicación                                                                        | Pantalla                                                                       |                                                        |                                               |                                                                             |
|------------------------------------------------------------------------------------|--------------------------------------------------------------------------------|--------------------------------------------------------|-----------------------------------------------|-----------------------------------------------------------------------------|
|                                                                                    | LLAMAR A JEFE<br>Dilacio de Hieron<br>TECLADO<br>TECLADO<br>TECLADO<br>TECLADO |                                                        |                                               |                                                                             |
| (15) Y da clic en <b>Aceptar.</b>                                                  | ID del Producto                                                                | Descripción                                            | Vendedor                                      | Seleccione uno o más artículos para<br>asignarlos al vendedor seleccionado. |
|                                                                                    | Selecci 40459691<br>onado                                                      | Selecci 40459691 JPG SCANDAL A PARIS EDT 80ML<br>onado |                                               | asignarios a vendedor seleccionado.                                         |
|                                                                                    | 42584422                                                                       | POLO CAMISERO,ROJO,CH                                  | Mario Arturo                                  |                                                                             |
|                                                                                    |                                                                                |                                                        |                                               |                                                                             |
|                                                                                    |                                                                                |                                                        |                                               |                                                                             |
|                                                                                    |                                                                                |                                                        |                                               |                                                                             |
|                                                                                    |                                                                                |                                                        |                                               |                                                                             |
|                                                                                    |                                                                                |                                                        |                                               |                                                                             |
|                                                                                    |                                                                                |                                                        |                                               |                                                                             |
|                                                                                    | ACEPTAR                                                                        | ABAJO                                                  | ANULAR<br>SELECCIÓN                           | TOTAL \$2,485.00                                                            |
|                                                                                    | BORR/15 SEL                                                                    | ECCIONAR ATRÁS<br>TODO                                 | CANCELAR                                      |                                                                             |
|                                                                                    | LLAMAR A JEFE                                                                  | r 🗗 1                                                  | Número<br>Fecha y h                           | de Transacción : 888<br>lora : 7/11/2024, 17:00:03                          |
| (16) Una vez asignados<br>los artículos a los<br>vendedores, finaliza la<br>venta. | Jalacio de Alcolo<br>Artículo                                                  | INICIO CARRITO PRODI                                   | No. de la<br>JCTOS TECLADO Tienda :<br>Precio | rminal : /   Jorge Alberto SALIR<br>1002 - Tienda Durango SALIR             |
|                                                                                    | JPG SCAI                                                                       | NDAL A PARIS EDT 80ML                                  | \$1,905.00                                    | Escanea artículo o selecciona una<br>opción del menú                        |
|                                                                                    | POLO CA<br>Estilo: 42<br>Color: RO<br>Talla: CH                                | <b>MISERO,ROJO,CH</b><br>584421<br>JO                  | \$580.00                                      |                                                                             |
|                                                                                    |                                                                                |                                                        |                                               | 1                                                                           |
|                                                                                    |                                                                                |                                                        |                                               | 7 8 9 CLR                                                                   |
|                                                                                    |                                                                                |                                                        |                                               | 4 5 6                                                                       |
|                                                                                    |                                                                                |                                                        |                                               | 1 2 3                                                                       |
|                                                                                    |                                                                                |                                                        |                                               | 0                                                                           |
|                                                                                    |                                                                                |                                                        |                                               |                                                                             |
|                                                                                    |                                                                                | NCELAR<br>NSACCIÓN DEVOLUCIÓN                          | OPCIONES DE                                   | TOTAL \$2,485.00                                                            |
|                                                                                    | AUTORIZACIÓN<br>DESCUENTO POR ADMIN                                            | NISTRACIÓN SERVICIOS<br>TARJETA PALACIO                | PAUSAR ÚLTIMA<br>TRANSACCIÓN                  | TOTAL                                                                       |
|                                                                                    | GÉRENTE                                                                        |                                                        | 16                                            |                                                                             |

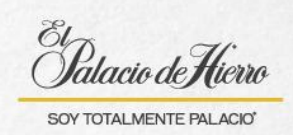

| Explicación                                                                                                    | Pantalla                                                                                                    |  |  |  |
|----------------------------------------------------------------------------------------------------|----------------------------------------------------------------------------------------------------|--|--|--|
| En el ticket podrás<br>visualizar el vendedor que<br>realizó la transacción.<br>Y debajo de cada artículo,<br>el vendedor asignado. | LL PALACIO DE HIERRO SA DE CV<br>DURANGO NG, 230 COL. ROMA ALC. CUAUHTEMOC<br>C.P. 06700 CTUDAD DE MEXICO R.F.C.<br>PHI-830429-MG6<br>CALLE DURANGO 230, COL. ROMA<br>CDMX<br>C:P. 06700<br>VENDA<br>C:P. 06700<br>VENDA<br>C:P. 0007<br>VENDA<br>C:P. 0007<br>VENDA<br>C:P. 0007<br>VEN |  |  |  |

5